## 2018 Taiwan Talent Recruiting Event-Talent Registration Process

1. Register as a talent member

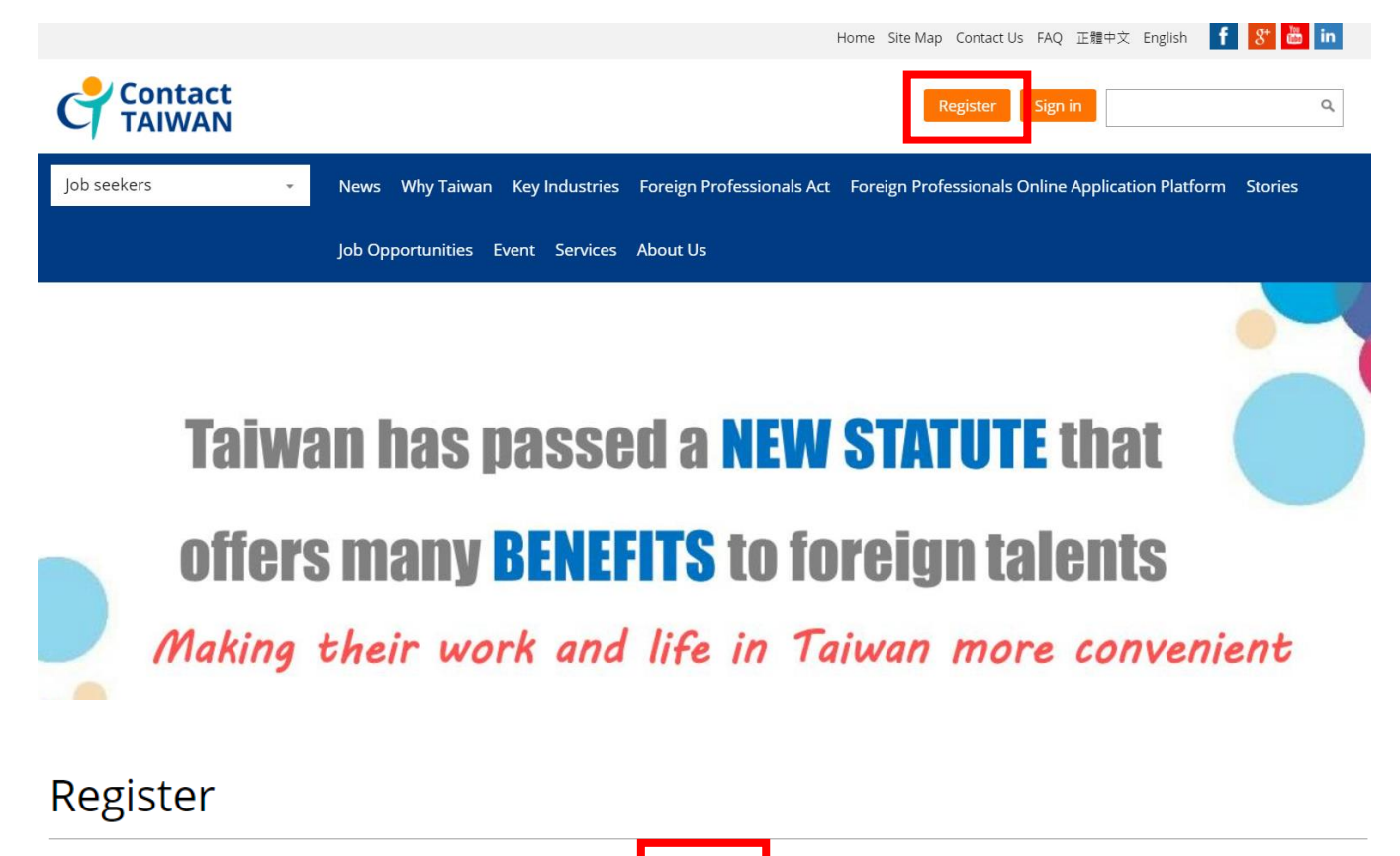

Choose Identity: • Talent

Enterprise

You must read the terms and conditions below and click "I agree" to continue.

### Contact Taiwan Membership Rights and Obligations

Dear Job-seeker,

Welcome to the Contact Taiwan talent recruitment website (hereinafter referred to as the "Contact Taiwan website"). The Contact Taiwan website is run by and on behalf of the Ministry of Economic Affairs (MOEA), with the aim of recruiting professionals to work for Taiwanese enterprises.

Please read through the following information carefully. It will help your company to use the site more effectively. It also explains your rights and obligations with respect to the Contact Taiwan website.

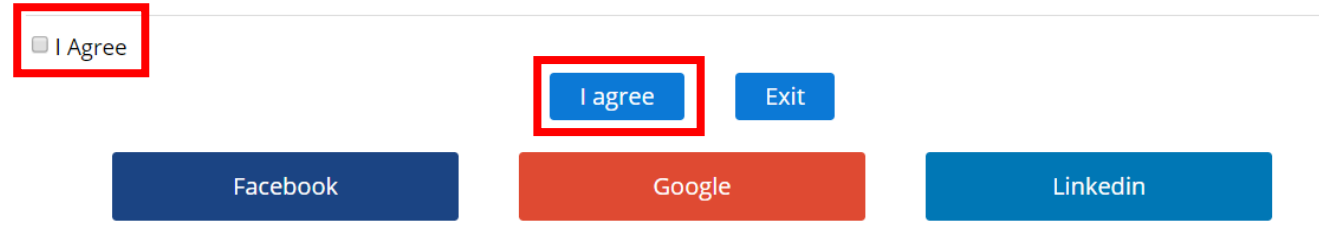

### 2. Fill in account information, and then submit.

Register

| (*Required)                                           |                                                                                                    |  |  |  |  |  |
|-------------------------------------------------------|----------------------------------------------------------------------------------------------------|--|--|--|--|--|
| * Are you a citizen of Taiwan (R.O.C.) ?              |                                                                                                    |  |  |  |  |  |
| * Create a Contact TAIWAN<br>Account:                 | ( Use 4-16 characters, including letters and numbers)                                                                                                    |  |  |  |  |  |
| * E-mail:                                             |                                                                                                    |  |  |  |  |  |
| * Confirm E-mail:                                     |                                                                                                    |  |  |  |  |  |
| Where did you learn about<br>Contact TAIWAN Services? | <ul> <li>1. Search Engine(Yahoo!, Google, etc)</li> <li>2. Government Website</li> <li>3. Overseas Job Search Engine</li> <li>4. Recruitment Activity</li> <li>5. Contact TAIWAN Seminar</li> <li>6. Recommended by Other Company</li> <li>7. Mass Media</li> </ul> |  |  |  |  |  |
| Suggestion:                                           |                                                                                                    |  |  |  |  |  |
|                                                       | Submit                                                                                                    |  |  |  |  |  |

3. You will see this page. Please continue to make your resume.

Thank you for your application and interest in our services. Your application has been successfully sent.

We will verify your application data ASAP, and send you an email once your membership is approved.

Please continue to enhance your profile to ensure the best job matches for you.

You may come back anytime to enhance your profile.

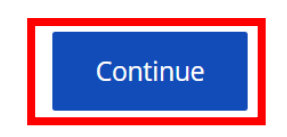

# 4. Make your resume, and then submit.

| Work Experience                                                            |                                                                                                    |  |  |  |  |  |  |
|----------------------------------------------------------------------------|----------------------------------------------------------------------------------------------------|--|--|--|--|--|--|
| * Working status                                                           | ◎ Currently Employed ◎ Not Currently Employed                                                                                                    |  |  |  |  |  |  |
| * How many year for<br>working experience                                  | Year                                                                                                    |  |  |  |  |  |  |
| Education : (Starting f<br>TAIWAN policy, Contac<br>experience or overseas | Education: (Starting from the latest!) (Please list schools/colleges attended, major, degree/diploma, and period. Owing to Contact<br>TAIWAN policy, Contact TAIWAN Services aims at overseas talent who has bachelor's degree with 2 or more years of work<br>experience or overseas talent with master's degree.)                                                                                                    |  |  |  |  |  |  |
| * (1):Starting from the<br>latest                                          | Country : Please select   School Name : Department : Education : Please select  Period : Select  / Select  / Select  / Select  / Select  /                                                                                                    |  |  |  |  |  |  |
| Professional Speciality                                                    | [You can select maximum 3 categories/specialities ]                                                                                                    |  |  |  |  |  |  |
| * Professional Speciality1                                                 | Please select <ul> <li>Remarks</li> <li>Image: Select select sele</li></ul> |  |  |  |  |  |  |
| Professional Speciality 2                                                  | Please select <ul> <li>Remarks</li> <li>Image: Select select sele</li></ul> |  |  |  |  |  |  |
| Language                                                                   |                                                                                                    |  |  |  |  |  |  |
| * Language1                                                                | Please select     v       Listening     Speaking     Reading     Writing       Please select     v     Please select     v       Annotations                                                                                                    |  |  |  |  |  |  |
| Language 2                                                                 | Please select     V       Listening     Speaking     Reading     Writing       Please select     Please select     Please select     Please select       Annotations                                                                                                    |  |  |  |  |  |  |

| Your Ideal Job                                                                                               |                                                                                                    |  |  |  |  |
|----------------------------------------------------------------------------------------------------|----------------------------------------------------------------------------------------------------|--|--|--|--|
| * Job Title :                                                                                                |                                                                                                    |  |  |  |  |
| * Job Contents :                                                                                             | (Telling employers about your definition of ideal job)                                                                                                    |  |  |  |  |
| * Job Categories : (1~3<br>Item)                                                                             | Please select     T       Please select     T       Please select     T                                                                                                    |  |  |  |  |
| * Preferred<br>Industries(1~4 Item)                                                                          | Please select <ul> <li>Remarks:</li> <li>Remarks:</li> <li>Please select</li> <li>Remarks:</li> <li>Please select</li> <li>Remarks:</li> <li>Remarks:</li> <li>Remarks:</li> </ul> |  |  |  |  |
| * Preferred Locations(1~2<br>Item)                                                                           | Please select <ul> <li>Please select</li> <li> <li></li></li></ul>                                                                                                    |  |  |  |  |
| * Expected Salary Please select   NT\$/Month                                                                 |                                                                                                    |  |  |  |  |
| Each file can not exceed 1MB , The format must be JPG, PNG, PDF, DOC, DOCX.                                  |                                                                                                    |  |  |  |  |
| File Manage                                                                                                  | 選擇檔案<br>Upload                                                                                                    |  |  |  |  |
| File Name     File Description :       Please give a brief description of your file with less than 255 words |                                                                                                    |  |  |  |  |

#### System Message

Get mail for matching result daily! : • Yes • No Provide free demand-supply matching services for overseas hi-tech talent and you can look over related inform. in 'Matching Result' of member area.

Get mail for New Events :  $\ {}^{\odot}$  Yes  ${}^{\odot}$  No Obtains this website latest news immediately.

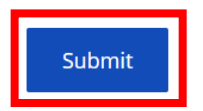

5. Await membership approval notice.

6. After receiving membership approval notice, you can start to register the job

fair by click on the event page.

|             | ntact<br>IWAN                       |                        |                                  | Register Sign in                                  | ٩       |
|-------------|-------------------------------------|------------------------|----------------------------------|---------------------------------------------------|---------|
| Job seekers | <ul> <li>News Why Taiwan</li> </ul> | Key Industries Fore    | ign Professionals Act            | Foreign Professionals Online Application Platform | Stories |
|             | Job Opportunities                   | Event Services Abou    | it Us                            |                                                   |         |
|             |                                     | Employment<br>Meeting  | Talent<br>Recruitment<br>Mission |                                                   |         |
|             |                                     | Information            | Information                      |                                                   |         |
|             | Taiwan has                          | Online<br>Registration | Online<br>Registration           |                                                   |         |
|             | offers many                         | BENEFI                 | <mark>S</mark> to fo             | reign talents                                     | _       |
|             | Making their wo                     | ork and li             | fe in Ta                         | iwan more convenie                                | ent     |

7. Choose the event you want to join and click on "Talent."

**Online Registration** 

| Title                                                        | Information | Sessi                                                                 | on                            | 報名截止日      | Registration         |
|--------------------------------------------------------------|-------------|-----------------------------------------------------------------------|-------------------------------|------------|----------------------|
| inte                                                         |             | Location                                                              | Duration                      |            |                      |
| 2018 Taiwan Talent<br>Recruiting Event to USA<br>(4/12-4/21) | Information | (Boston) Brandeis<br>University - One-on-<br>One Job Fair             | 04/13 (Fri.)<br>13:30 ~ 17:00 | 2018/04/11 | Enterprise<br>Talent |
|                                                              |             | (San Francisco) UC<br>Berkeley - One-on-<br>One Job Fair              | 04/18 (Wed.)<br>11:00 ~ 16:00 | 2018/04/11 | Enterprise<br>Talent |
|                                                              |             | (San Francisco) San<br>Jose State University -<br>One-on-One Job Fair | 04/19 (Thu.)<br>13:30 ~ 17:00 | 2018/04/11 | Enterprise<br>Talent |
|                                                              |             | (Los Angeles) UC<br>Riverside - One-on-<br>One Job Fair               | 04/16 (Mon.)<br>11:00 ~ 14:00 | 2018/04/11 | Enterprise<br>Talent |
|                                                              |             | (Los Angeles) UC<br>Irvine - One-on-One<br>Job Fair                   | 04/17 (Tue.)<br>11:00 ~ 16:00 | 2018/04/11 | Enterprise<br>Talent |

## 8. Click on "Book now."

**Online Registration** 

| 2018 Taiwan Talent Recruiting Event to USA (4/12-4/21) - (Los Angeles) UC Riverside - One-on-One Job Fair - Company |                                   |                                       |                                                                                                    |                             |  |
|----------------------------------------------------------------------------------------------------|-----------------------------------|---------------------------------------|----------------------------------------------------------------------------------------------------|-----------------------------|--|
| No                                                                                                    | Company Name                      | Industry Category                     | Job                                                                                                    | Reservation Status          |  |
| 1                                                                                                    | DEPO / Maxzone Auto Parts Corp    | Transportation Vehicle                | Coming Soon                                                                                                    | Book now                    |  |
| 2                                                                                                    | QUANTA COMPUTER INC.              | Cloud Computing                       | 1.Server Account Sales/專案業務<br>(Seattle / San Jose))<br>2.雲端應用伺服器業務主管(Account<br>Manager)                                                             | Resume drop-off at<br>venue |  |
| 3                                                                                                    | TCI Co., Ltd.                     | Biotechnology & Medical Devices       | Coming Soon                                                                                                    | Book now                    |  |
| 4                                                                                                    | Micro-Star International CO., LTD | Electrical & Electronic<br>Components | 1.通路業務/Channel Sales<br>2.Channel Marketing<br>3.Channel Marketing<br>4.Channel Sales<br>5.NB Channel Sales<br>6.Channel Marketing /Product<br>Market | Resume drop-off at<br>venue |  |

# 9. Choose your preferred time and then submit.

### Online Registration

| 2018 Taiwan Talent Recruiting Event to USA (4/12-4/21) 「Appointment」 |                                |                                        |  |  |
|----------------------------------------------------------------------|--------------------------------|----------------------------------------|--|--|
| Company                                                              | DEPO / Maxzone Auto Parts Corp |                                        |  |  |
| Category                                                             | Transportation Vehicle         |                                        |  |  |
| Location                                                             | (Los Angel                     | es) UC Riverside - One-on-One Job Fair |  |  |
| Choice                                                               | Status Date/Time               |                                        |  |  |
| •                                                                    | Open                           | 04/16 11:00                            |  |  |
| 0                                                                    | Open                           | 04/16 11:20                            |  |  |
| 0                                                                    | Open                           | 04/16 11:40                            |  |  |
| 0                                                                    | Open                           | 04/16 12:00                            |  |  |
| 0                                                                    | Open                           | 04/16 12:20                            |  |  |
| 0                                                                    | Open                           | 04/16 12:40                            |  |  |
| 0                                                                    | Open                           | 04/16 13:00                            |  |  |
| 0                                                                    | Open                           | 04/16 13:20                            |  |  |
| 0                                                                    | Open                           | 04/16 13:40                            |  |  |
| Submit Delete Back to Job List                                       |                                |                                        |  |  |

# 10. You can see the reservation status changed to "Reserved."

Online Registration

| 2018 Taiwan Talent Recruiting Event to USA (4/12-4/21) - (Los Angeles) UC Riverside - One-on-One Job Fair - Company |                                   |                                       |                                                                                                    |                             |  |
|----------------------------------------------------------------------------------------------------|-----------------------------------|---------------------------------------|----------------------------------------------------------------------------------------------------|-----------------------------|--|
| No                                                                                                    | Company Name                      | Industry Category                     | Job                                                                                                    | Reservation Status          |  |
| 1                                                                                                    | DEPO / Maxzone Auto Parts Corp    | Transportation Vehicle Coming Soon    |                                                                                                    | Reserved (04/16<br>11:00)   |  |
| 2                                                                                                    | QUANTA COMPUTER INC.              | Cloud Computing                       | 1.Server Account Sales/專案業務<br>(Seattle / San Jose))<br>2.雲端應用伺服器業務主管(Account<br>Manager)                                                             | Resume drop-off at<br>venue |  |
| 3                                                                                                    | TCI Co., Ltd.                     | Biotechnology & Medical Devices       | Coming Soon                                                                                                    | Book now                    |  |
| 4                                                                                                    | Micro-Star International CO., LTD | Electrical & Electronic<br>Components | 1.通路業務/Channel Sales<br>2.Channel Marketing<br>3.Channel Marketing<br>4.Channel Sales<br>5.NB Channel Sales<br>6.Channel Marketing /Product<br>Market | Resume drop-off at<br>venue |  |

My reserved appointme

int Save as Wo